线上缴费流程

第一步:扫描左侧二维码进入系统,点击【临时缴 费查询】,根 据下图填写信息。 第二步:进入查询界面,核查缴费信息、 姓名等, 点击【缴费】按钮。

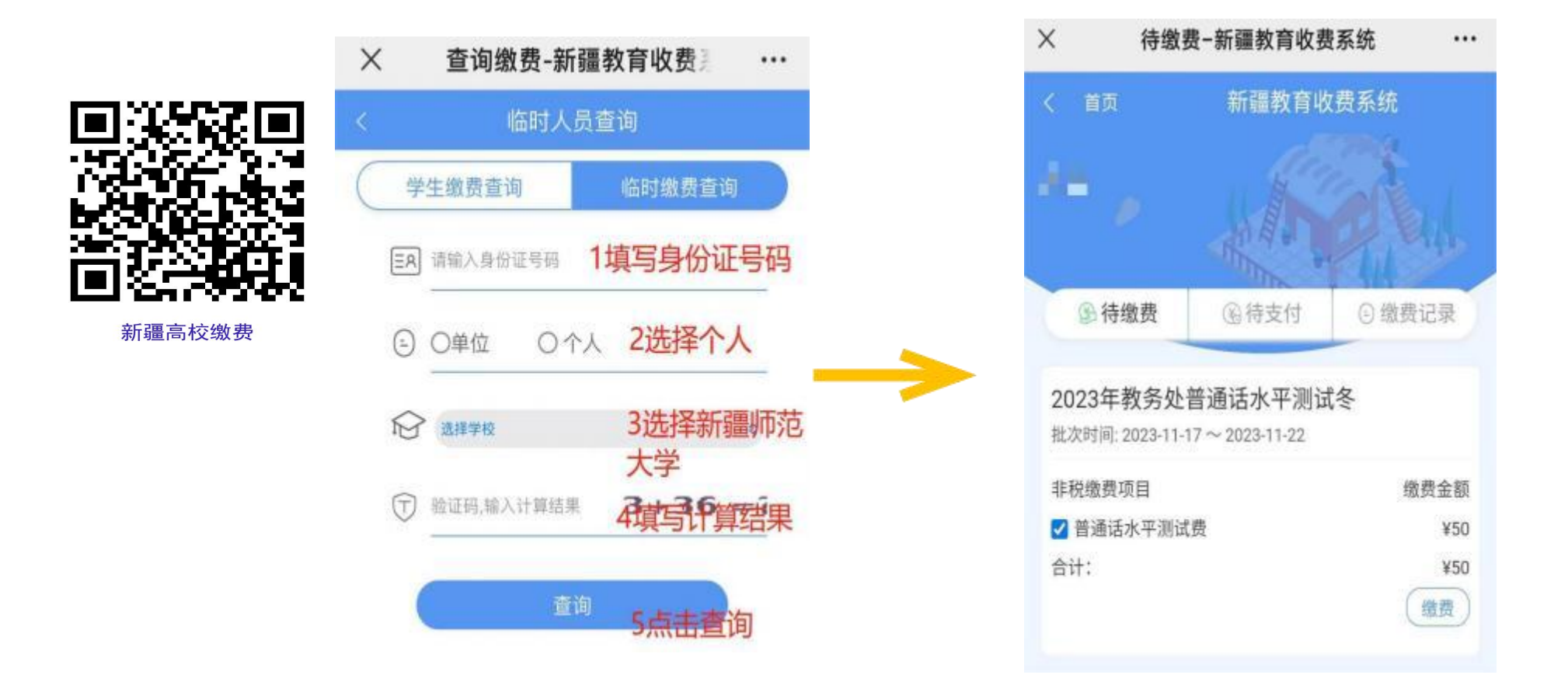

第三步:点击【缴费】按钮后,可以看到缴费明细 信息,点击倒三角核查明细无误后,点击【立即缴 费】按钮。 第四步:进入财政厅非税网银缴费页面后,核查缴 费人信息、金额等信息,点击【选择支付银行】, 勾选【招商银行】,点击【提交】

| 74.11.57.44      | 确认订单                                                                                 |
|------------------|--------------------------------------------------------------------------------------|
| 朔认订半             | ◇订单提交成功,请您尽快付款缴费<br>应付金额:¥:50元                                                       |
| 订单提交成功,请您尽快付款缴费  | 互联网订单请勿通过其他途径进行缴费                                                                    |
| 2付金额:¥:50元       | (1) 请您确认以上信息无误。选择您具有支持电子在线微微功能的银行卡运行微微。本次微纳数将收入当地财政、器信息有谋,请与"当地财政就过<br>的公法"或其上感觉门联系。 |
| 联网订单请勿通过其他途径进行缴费 | 要据信息                                                                                 |
|                  | 非税缴款码 650000230002127488                                                             |
|                  | 鐵费人全称 · · · · · · · · · · · · · · · · · · ·                                          |
|                  |                                                                                      |
| ▲ 招 亩 棍 行        | 开版日期 2023年11月18                                                                      |
|                  | 收费明细                                                                                 |
|                  | 执收项目1 普通语水平测试                                                                        |
|                  | 执收数量                                                                                 |
|                  | 执收金额                                                                                 |
| 提交               | 选择支付银行                                                                               |

第五步: 直接跳转进入微信支付界面, 输入微信支 付密码后完成支付。

> 招商银行-非税在线缴费 Х ... 师大(非税电子票) 招商银行-非税在线缴费 -50.00 非税票号: 65000023000212748810 当前状态 支付成功 支付时间 2023年11月18日 09:57:05 付款金额: 50.00 非税网银缴费 商品 新疆师范大学 商户全称 产品名称: 非税网银缴费 收单机构 招商银行股份有限公司 由网联清算有限公司提供收款清算服务 支付方式 A 200 ( 100), . . . 由网联清算有限公司提供付款清算服务 确认无误,去缴费 交易单号 4200002011202311188766906104 商户单号 003223111809565198782980

第六步:如需要打印缴费票据,进入缴费记录页面,

点击订单号, 查看票据即可。